# Configurar logs de envio de SCP no Secure Web Appliance com o Microsoft Server

# Contents

| Introdução                                                                      |
|---------------------------------------------------------------------------------|
| Pré-requisitos                                                                  |
| Requisitos                                                                      |
| Componentes Utilizados                                                          |
| <u>SCP</u>                                                                      |
| Inscrição de log SWA                                                            |
| Arquivando Arquivos de Log                                                      |
| Configurar LogRetrieval via SCP no Servidor Remoto                              |
| Configurar o SWA para enviar os logs para o servidor remoto SCP a partir da GUI |
| Configurar o Microsoft Windows como Servidor Remoto SCP                         |
| Enviar Logs SCP por Push para um Drive Diferente                                |
| Solucionar problemas de envio de log SCP                                        |
| Exibir Logs em SWA                                                              |
| Exibir logs no servidor SCP                                                     |
| Falha na verificação da chave de host                                           |
| Permissão negada (chave pública.senha.teclado interativo)                       |
| Falha do SCP ao transferir                                                      |
| Referências                                                                     |

# Introdução

Este documento descreve as etapas para configurar o Secure Copy (SCP) para copiar automaticamente logs no Secure Web Appliance (SWA) para outro servidor.

# Pré-requisitos

### Requisitos

A Cisco recomenda que você tenha conhecimento destes tópicos:

- Como a SCP funciona.
- Administração SWA.
- Administração do sistema operacional Microsoft Windows ou Linux.

A Cisco recomenda que você:

• SWA físico ou virtual instalado.

- Licença ativada ou instalada.
- O assistente de instalação foi concluído.
- Acesso administrativo à interface gráfica do usuário (GUI) do SWA.
- Microsoft Windows (no mínimo Windows Server 2019 ou Windows 10 (build 1809).) ou sistema Linux instalado.

### **Componentes Utilizados**

Este documento não se restringe a versões de software e hardware específicas.

As informações neste documento foram criadas a partir de dispositivos em um ambiente de laboratório específico. Todos os dispositivos utilizados neste documento foram iniciados com uma configuração (padrão) inicial. Se a rede estiver ativa, certifique-se de que você entenda o impacto potencial de qualquer comando.

### SCP

O comportamento do Secure Copy (SCP) é semelhante ao do Remote Copy (RCP), que vem do conjunto de ferramentas r de Berkeley (conjunto próprio de aplicativos de rede da universidade de Berkeley), exceto que o SCP depende do Secure Shell (SSH) para segurança. Além disso, o SCP exige que a autorização de autenticação, autorização e contabilização (AAA) seja configurada para que o dispositivo possa determinar se o usuário tem o nível de privilégio correto

O método SCP no servidor remoto (equivalente ao SCP Push) envia periodicamente arquivos de log pelo protocolo de cópia segura para um servidor SCP remoto. Este método requer um servidor SSH SCP em um computador remoto com o protocolo SSH2. A assinatura requer um nome de usuário, uma chave SSH e um diretório de destino no computador remoto. Os arquivos de log são transferidos com base em uma programação de transferência definida por você.

## Inscrição de log SWA

Você pode criar várias inscrições de log para cada tipo de arquivo de log. As assinaturas incluem detalhes de configuração para arquivamento e armazenamento, incluindo:

- Configurações de sobreposição, que determinam quando os arquivos de log são arquivados.
- Configurações de compactação para logs arquivados.
- Configurações de recuperação para logs arquivados, que especificam se os logs são arquivados em um servidor remoto ou armazenados no equipamento.

## Arquivando Arquivos de Log

O AsyncOS arquiva (faz rollover) assinaturas de log quando um arquivo de log atual atinge um limite especificado pelo usuário de tamanho máximo de arquivo ou tempo máximo desde a última rollover.

Estas configurações de arquivamento estão incluídas nas inscrições de log:

- Sobreposição por tamanho de arquivo
- Sobreposição por Tempo
- Compactação de log
- Método de Recuperação

Você também pode arquivar manualmente (rollover) arquivos de log.

Etapa 1. Escolha System Administration > Log Subscriptions.

Etapa 2. Marque a caixa de seleção na coluna Sobreposição das assinaturas de log para arquivamento ou marque a caixa de seleção Todas para selecionar todas as assinaturas. Etapa 3 .Clique em Rollover Now para arquivar os logs selecionados.

#### Log Subscriptions

| Configured Log Subscriptions |                                         |       |                   |                      |  |                 |  |                 |           |
|------------------------------|-----------------------------------------|-------|-------------------|----------------------|--|-----------------|--|-----------------|-----------|
| Add Log Subscription.        |                                         |       |                   |                      |  |                 |  |                 |           |
| Log Name                     | Туре                                    |       | Log Files         | Rollover<br>Interval |  | All<br>Rollover |  | Deanonymization | Delete    |
| accesslogs                   | Access Logs                             |       | accesslogs        | None                 |  |                 |  | Deanonymization | Ŵ         |
| amp_logs                     | AMP Engine Logs                         |       | amp_logs          | None                 |  |                 |  |                 | Ŵ         |
|                              |                                         | 1     |                   |                      |  |                 |  |                 |           |
| scpal                        | Access Logs                             | SCP ( | 10.48.48.195:22)  | None                 |  |                 |  | Deanonymization | Ē         |
| shd_logs                     | SHD Logs                                | shd_  | logs              | None                 |  |                 |  |                 | ŵ         |
| sl_usercountd_logs           | SL Usercount Logs                       | sl_u  | usercountd_logs   | None                 |  |                 |  |                 | ŵ         |
| smartlicense                 | Smartlicense Logs                       | smar  | rtlicense         | None                 |  |                 |  | $\mathbf{i}$    | ŵ         |
| snmp_logs                    | SNMP Logs                               | snmp  | o_logs            | None                 |  |                 |  |                 | Ŵ         |
| sntpd_logs                   | NTP Logs                                | sntp  | od_logs           | None                 |  |                 |  |                 | Ŵ         |
| sophos_logs                  | Sophos Logs                             | soph  | nos_logs          | None                 |  |                 |  |                 | Ē         |
| sse_connectord_logs          | SSE Connector<br>Daemon Logs            | sse_  | _connectord_logs  | None                 |  |                 |  |                 | Ŵ         |
| status                       | Status Logs                             | stat  | None              |                      |  |                 |  | Ē               |           |
| system_logs                  | System Logs                             | syst  | tem_logs          | None                 |  |                 |  |                 | Ē         |
| trafmon_errlogs              | Traffic Monitor Error<br>Logs           | traf  | fmon_errlogs      | None                 |  |                 |  |                 | Ē         |
| trafmonlogs                  | Traffic Monitor Logs                    | traf  | fmonlogs          | None                 |  |                 |  |                 | Ŵ         |
| uds_logs                     | UDS Logs                                | uds_  | logs              | None                 |  |                 |  |                 | Ē         |
| umbrella_client_logs         | Umbrella Client Logs                    | umbr  | rella_client_logs | None                 |  |                 |  |                 | Ē         |
| updater_logs                 | Updater Logs                            | upda  | ater_logs         | None                 |  |                 |  |                 | Ē         |
| upgrade_logs                 | Upgrade Logs                            | upgr  | rade_logs         | None                 |  |                 |  |                 | Ē         |
| wbnp_logs                    | WBNP Logs                               | wbnp  | o_logs            | None                 |  |                 |  |                 | Ē         |
| webcat_logs                  | Web Categorization<br>Logs              | webo  | None              |                      |  |                 |  | Ē               |           |
| webrootlogs                  | Webroot Logs                            | webr  | rootlogs          | None                 |  |                 |  |                 | Ē         |
| webtapd_logs                 | Webtapd Logs                            | webt  | tapd_logs         | None                 |  |                 |  |                 | Ŵ         |
| welcomeack_logs              | Welcome Page<br>Acknowledgement<br>Logs | weld  | comeack_logs      | None                 |  |                 |  |                 | Ŵ         |
|                              |                                         |       |                   |                      |  |                 |  | Rol             | lover Now |

## Configurar recuperação de log via SCP no servidor remoto

Há duas etapas principais para a recuperação de logs em um servidor remoto com SCP do SWA:

- 1. Configure o SWA para enviar os logs.
- 2. Configure o servidor remoto para receber os logs.

Configurar o SWA para enviar os logs para o servidor remoto SCP a partir da GUI

Etapa 1. Faça login no SWA e, em Administração do sistema, escolha Inscrições de log.

|         | System Administration |     |
|---------|-----------------------|-----|
|         | System Auministration | 100 |
|         | Policy Trace          |     |
|         | Alerts                |     |
|         | Log Subscriptions     |     |
|         | Return Addresses      |     |
| _       | SSL Configuration     | L   |
| 1<br>2( | Users                 |     |
|         | Network Access        | L   |
|         | System Time           |     |
|         | Time Zone             |     |
|         | Time Settings         |     |
|         | Configuration         | L   |

**Configuration Summary** 

Configuration File

Salve a chave SSH em um arquivo de texto para uso posterior na seção de configuração do servidor SCP remoto.

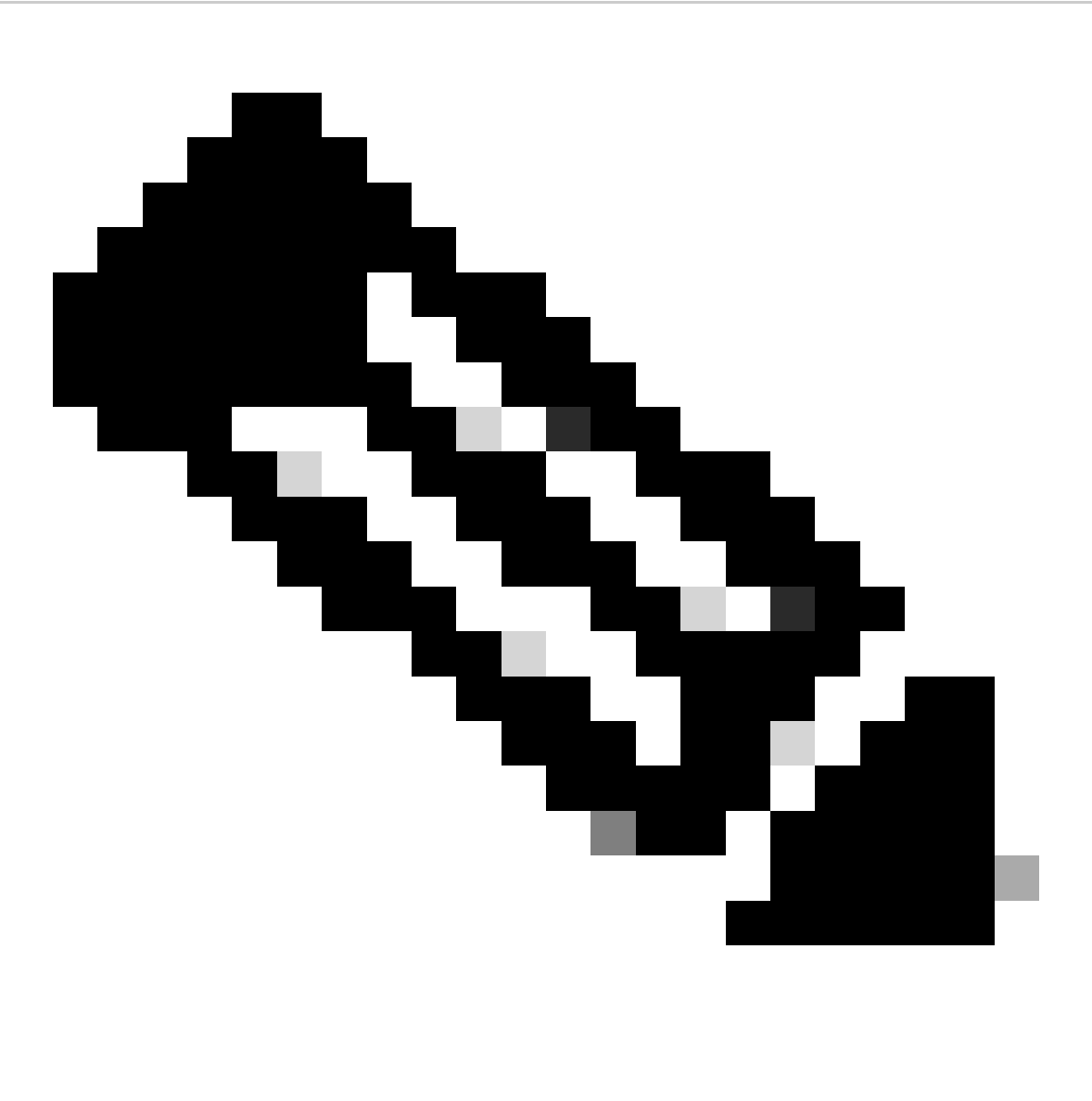

Observação: você precisa copiar as duas linhas, começando com ssh- e terminando com root@<SWA hostname> .

# **Log Subscriptions**

Success — Log Subscription "SCP\_Access\_Logs" was added.

Please place the following SSH key(s) into your authorized\_ke

ssh-dss AAAAB3NzaC1kc3MAAACBAOuNX6TUOmzIWolPkVQ5I7LC/9vv root@122 le.com

ssh-rsa AAAAB3NzaC1yc2EAAAADAQABAAABAQCwbJziB4AE7F

Imagem - Salve a chave SSH para uso posterior.

Etapa 10. Confirmar alterações.

Configurar o Microsoft Windows como Servidor Remoto SCP

Etapa 10. Para criar um usuário para o serviço SCP, vá até Gerenciamento do Computador:

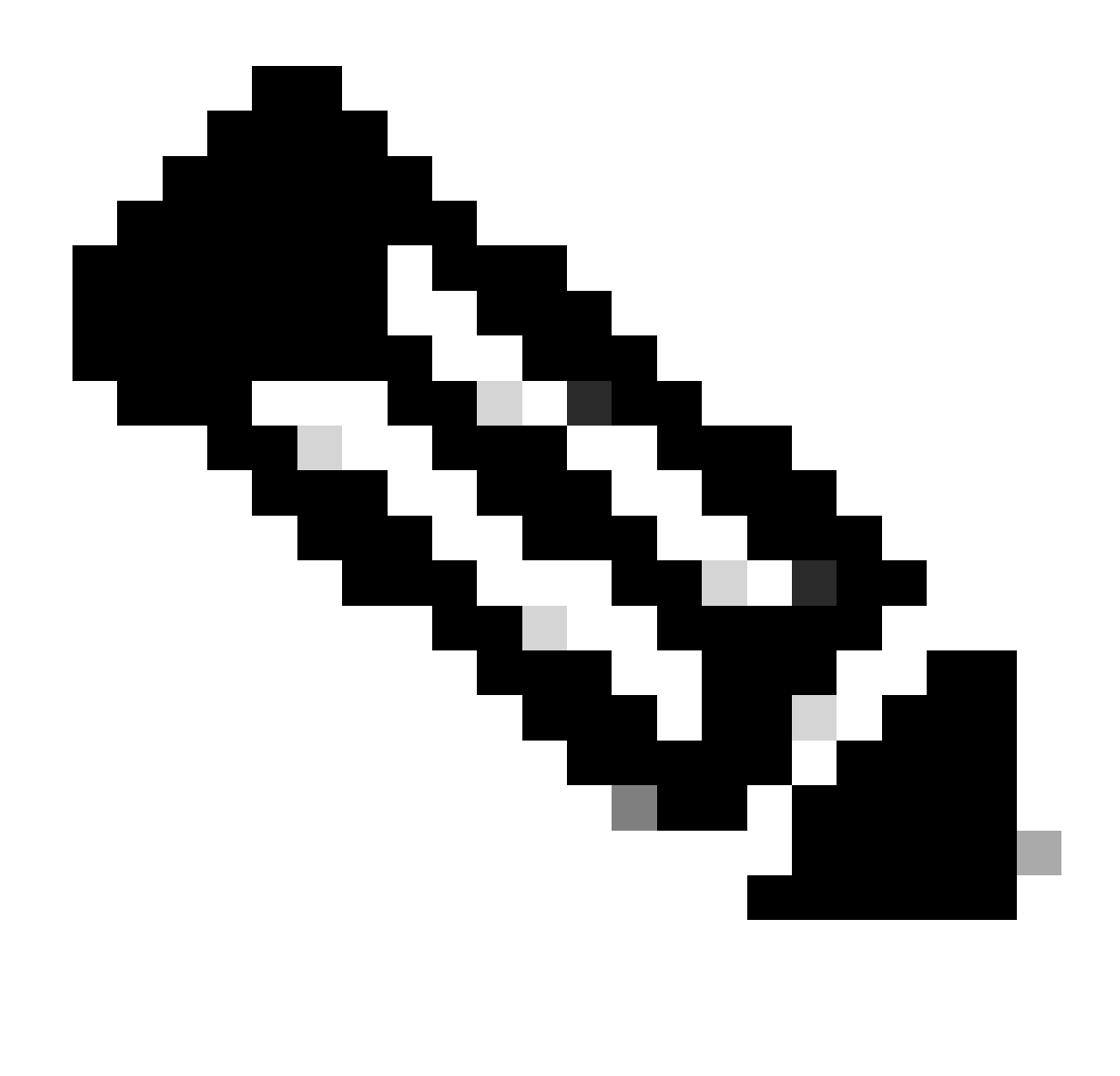

Observação: se você já tiver um usuário para SCP, vá para a Etapa 16.

Etapa 11. Selecione Usuários locais e grupo e escolha Usuários no painel esquerdo.

Etapa 12. Clique com o botão direito do mouse na página principal e escolha novo usuário.

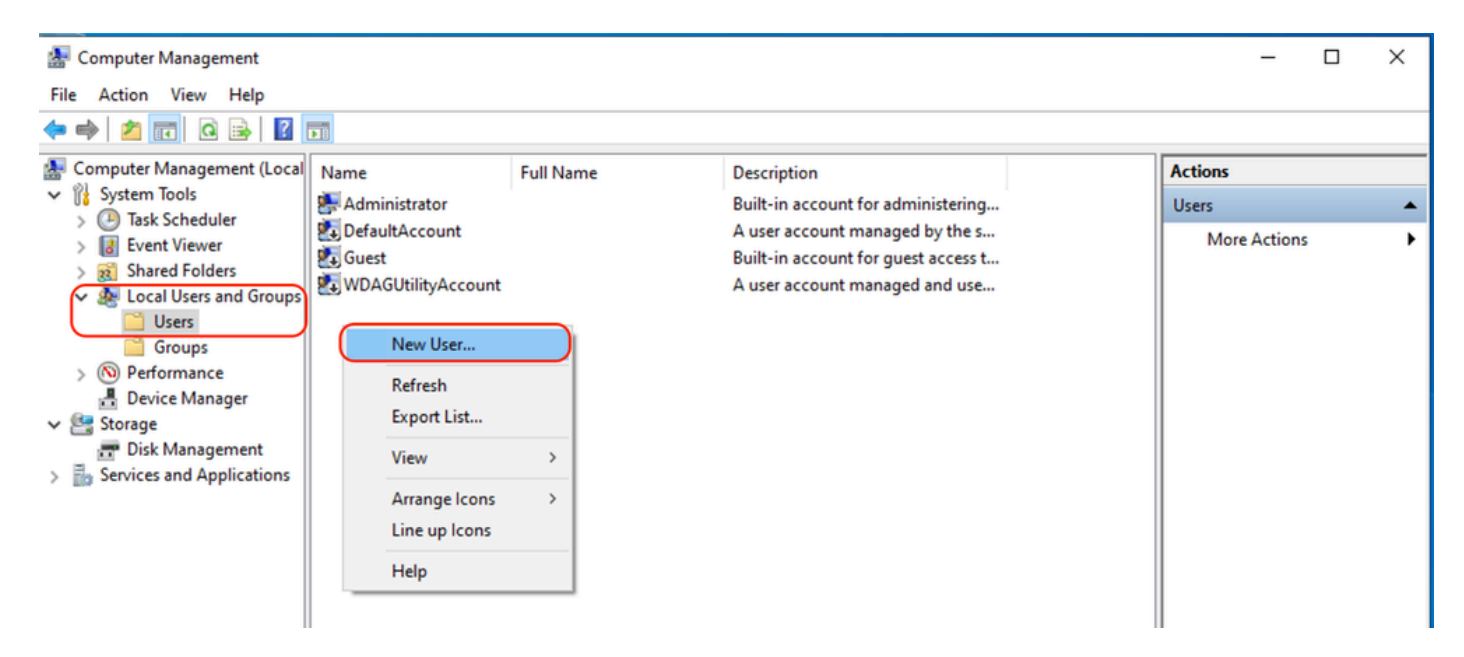

Imagem - Criar um usuário para o serviço SCP.

#### Etapa 13. Digite o nome de usuário e a senha desejada.

- Etapa 14. Escolha Password Never Expired.
- Etapa 15. Clique em Criar e feche a janela.

| New User          |                          |                     | ?    | ×  |  |  |  |  |  |  |
|-------------------|--------------------------|---------------------|------|----|--|--|--|--|--|--|
| User name:        | wsaso                    | ,                   |      |    |  |  |  |  |  |  |
| Full name:        | WSA                      | WSA SCP             |      |    |  |  |  |  |  |  |
| Description:      | SCP usemame for SWA logs |                     |      |    |  |  |  |  |  |  |
|                   |                          |                     |      |    |  |  |  |  |  |  |
| Password:         |                          | •••••               |      |    |  |  |  |  |  |  |
| Confirm password: |                          |                     |      |    |  |  |  |  |  |  |
| User must char    | nge pa                   | sword at next logon |      |    |  |  |  |  |  |  |
| User cannot ch    | nange                    | assword             |      |    |  |  |  |  |  |  |
| Password neve     | er expir                 | s                   |      |    |  |  |  |  |  |  |
| Account is disa   | bled                     |                     |      |    |  |  |  |  |  |  |
|                   |                          |                     |      |    |  |  |  |  |  |  |
|                   |                          |                     |      |    |  |  |  |  |  |  |
| Help              |                          | Create              | Clos | se |  |  |  |  |  |  |

Imagem - Insira as informações do novo usuário.

Etapa 16. Faça login no servidor SCP Remoto com o usuário recém-criado para que o diretório de perfil seja criado.

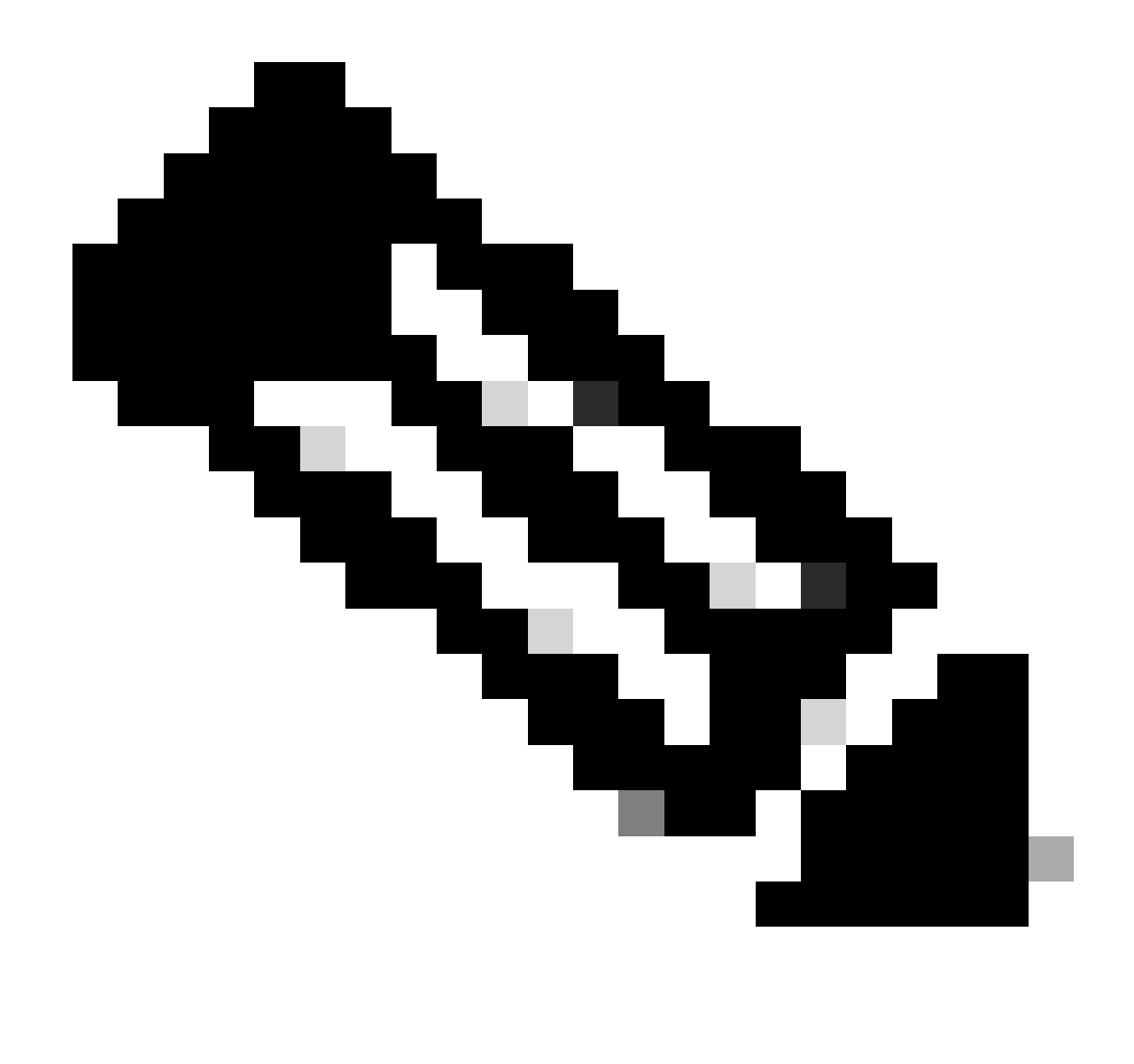

Observação: se você tiver o OpenSSL instalado em seu servidor SCP Remoto, vá para a etapa 19.

Etapa 17. Abra o PowerShell com privilégios de Administrador (Executar como Administrador) e execute este comando para verificar os pré-requisitos:

(New-Object Security.Principal.WindowsPrincipal([Security.Principal.WindowsIdentity]::GetCurrent())).Is

Se a saída for True, você poderá continuar. Caso contrário, verifique com a equipe de suporte da Microsoft,

Etapa 18. Para instalar o OpenSSH usando o PowerShell com privilégio de Administrador ( Executar como Administrador ), execute : # Install the OpenSSH Client
Add-WindowsCapability -Online -Name OpenSSH.Client~~~0.0.1.0

# Install the OpenSSH Server
Add-WindowsCapability -Online -Name OpenSSH.Server~~~0.0.1.0

Aqui está um exemplo de resultados bem-sucedidos:

Path : Online : True RestartNeeded : False

```
🔀 Administrator: Windows PowerShell
Windows PowerShell
Copyright (C) Microsoft Corporation. All rights reserved.
Try the new cross-platform PowerShell https://aka.ms/pscore6
PS C:\Windows\system32> # Install the OpenSSH Client
>> Add-WindowsCapability -Online -Name OpenSSH.Client~~~0.0.1.0
≫
>> # Install the OpenSSH Server
>> Add-WindowsCapability -Online -Name OpenSSH.Server~~~0.0.1.0
Path
Online
              : True
RestartNeeded : False
Path
Online
             : True
RestartNeeded : True
```

Imagem - Instalar o OpenSSH no PowerShell

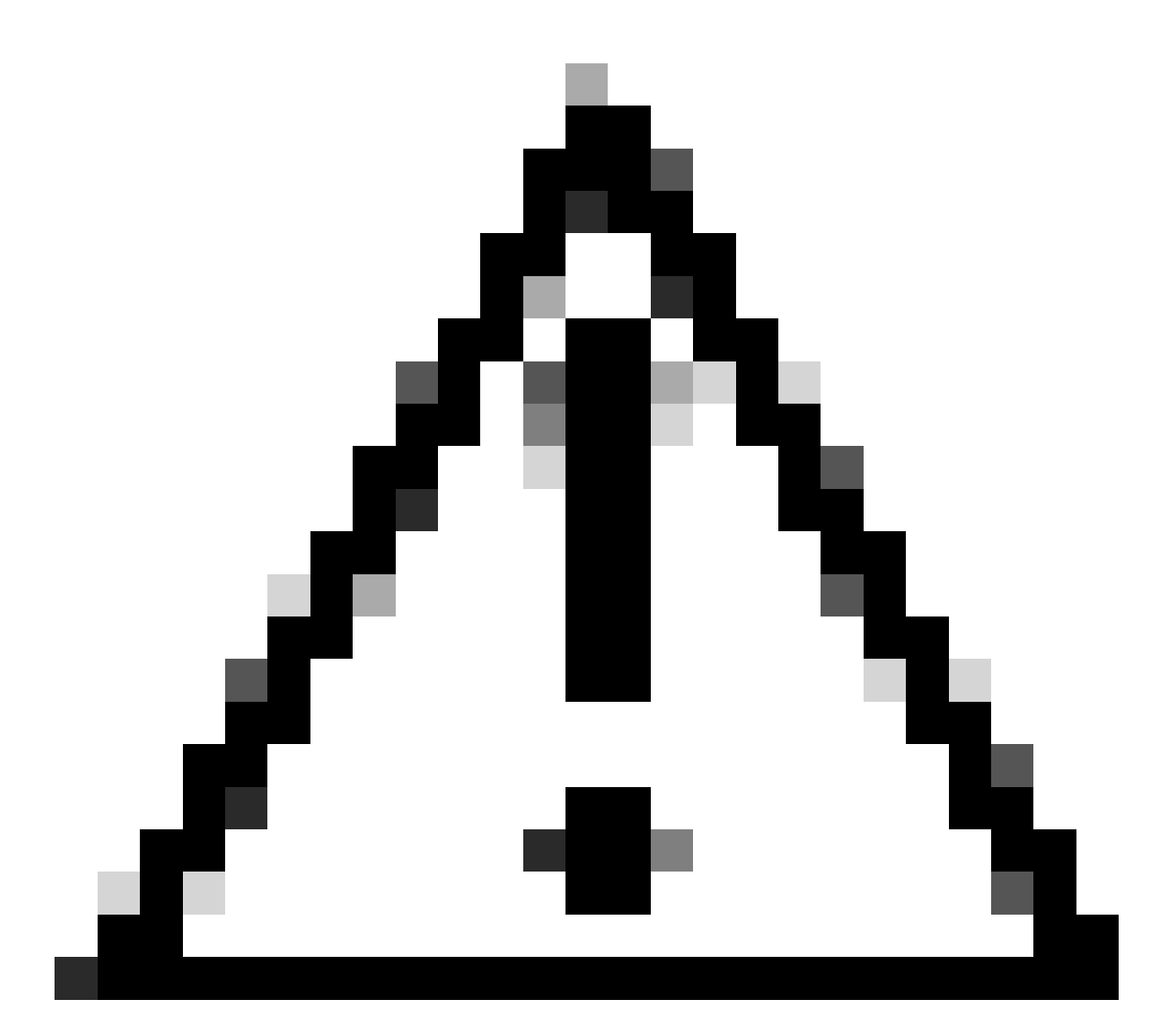

Cuidado: se RestartNeeded estiver definido como True, reinicialize o Windows .

Para obter mais informações sobre a instalação em outras versões do Microsoft Windows, visite este link: Introdução ao OpenSSH para Windows | Aprender da Microsoft

Etapa 19. Abra uma sessão normal (não elevada) do PowerShell e gere um par de chaves RSA usando o comando:

ssh-keygen -t RSA

Após a conclusão do comando, você poderá ver que a pasta .ssh criou seu diretório de perfil de usuário.

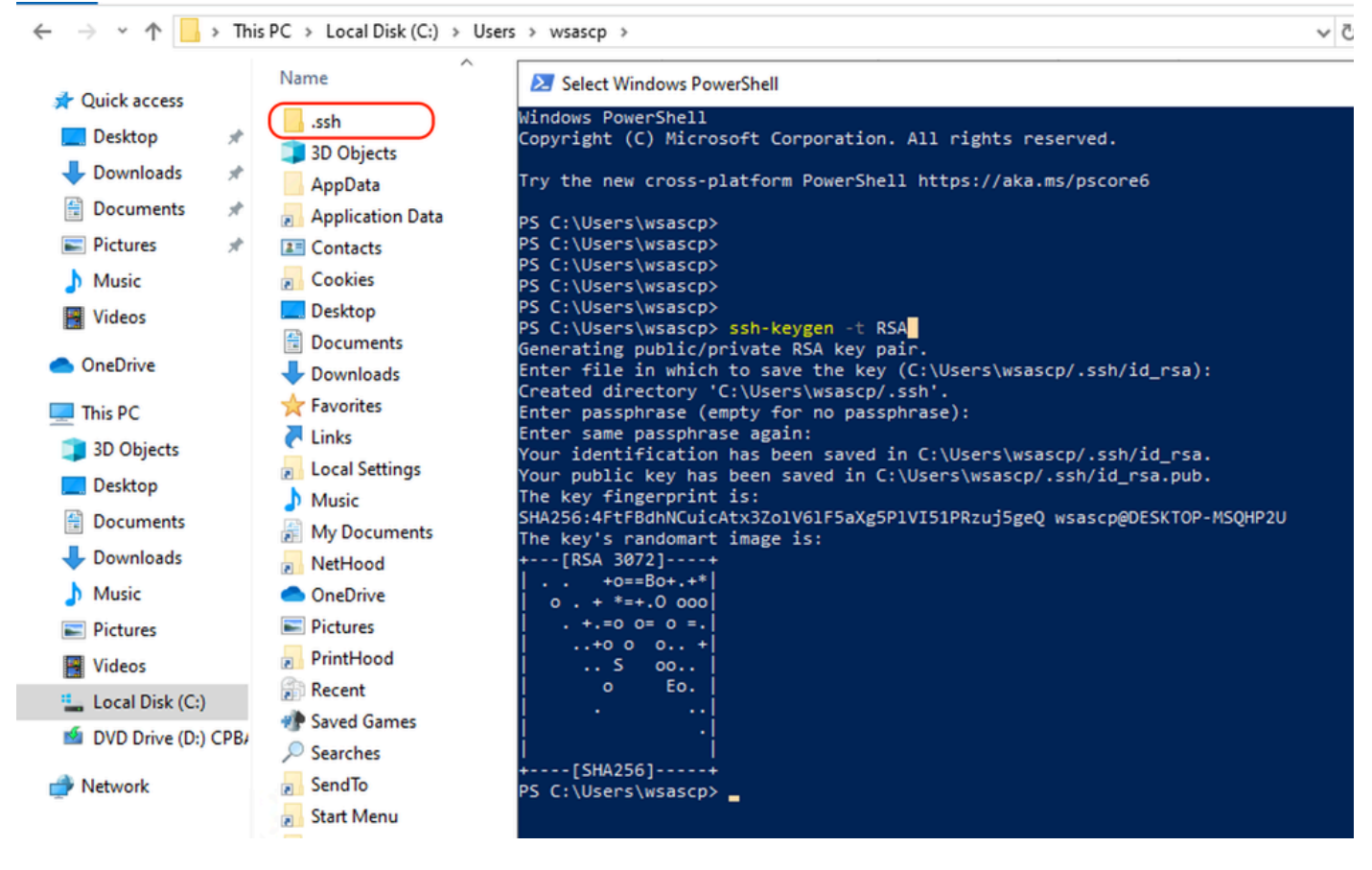

```
Imagem - Gerar chave RSA
```

Etapa 20. Inicie o serviço SSH do PowerShell com privilégio de Administrador ( Executar como Administrador ).

```
Start-Service sshd
```

Etapa 21. (Opcional, mas recomendado ) Alterar o tipo de inicialização do serviço para Automático, com privilégio de Administrador ( Executar como Administrador ).

```
Set-Service -Name sshd -StartupType 'Automatic'
```

Etapa 22. Confirme se a regra de firewall para permitir o acesso à porta TCP 22 foi criada.

```
if (!(Get-NetFirewallRule -Name "OpenSSH-Server-In-TCP" -ErrorAction SilentlyContinue | Select-Object N
    Write-Output "Firewall Rule 'OpenSSH-Server-In-TCP' does not exist, creating it..."
    New-NetFirewallRule -Name 'OpenSSH-Server-In-TCP' -DisplayName 'OpenSSH Server (sshd)' -Enabled Tru
} else {
    Write-Output "Firewall rule 'OpenSSH-Server-In-TCP' has been created and exists."
}
```

Etapa 23. Edite o arquivo de configuração SSH localizado em : %programdata%\ssh\sshd\_config no bloco de notas e remova o # para RSA e DSA.

HostKey \_\_PROGRAMDATA\_\_/ssh/ssh\_host\_rsa\_key HostKey \_\_PROGRAMDATA\_\_/ssh/ssh\_host\_dsa\_key #HostKey \_\_PROGRAMDATA\_\_/ssh/ssh\_host\_ecdsa\_key #HostKey \_\_PROGRAMDATA\_\_/ssh/ssh\_host\_ed25519\_key

Etapa 24. Edite as condições de conexão em %programdata%\ssh\sshd\_config. Neste exemplo, o endereço de escuta é para todos os endereços de interfaces. Você pode personalizá-lo devido ao seu design.

Port 22 #AddressFamily any ListenAddress 0.0.0.0

Etapa 25. Marque essas duas linhas no final do %programdata%\ssh\sshd\_config adicionando # no início de cada linha:

# Match Group administrators
# AuthorizedKeysFile \_\_PROGRAMDATA\_\_/ssh/administrators\_authorized\_keys

Etapa 26.(Opcional) Edite os Modos Estritos em %programdata%\ssh\sshd\_config. Por padrão, esse modo está habilitado e impede a autenticação baseada em chave SSH se as chaves privadas e públicas não estiverem adequadamente protegidas.

Descomente a linha #StrictModes sim e altere-a para StrictModes no:

StrictModes No

Etapa 27. Remova o #desta linha para %programdata%\ssh\sshd\_config para permitir a autenticação de chave pública

PubkeyAuthentication yes

Etapa 28. Crie um arquivo de texto "authorized\_keys" na pasta .ssh e cole a chave RSA pública

### do SWA (que foi coletada na etapa 9)

| authorized_keys - Notepad                           |                |        |              | - 🗆 🛛          |                                   | 📕 🖌 📕 🖛 🗆 .s                            | sh      |                 | -   | o x         |          |
|-----------------------------------------------------|----------------|--------|--------------|----------------|-----------------------------------|-----------------------------------------|---------|-----------------|-----|-------------|----------|
| File Edit Format View Help                          |                |        |              |                |                                   | File Home                               | Share   | View            |     | ~ (         | 0        |
| ssh-rsa AAAAB3NzaC1yc2EAAAADAQABAAABAQDSDjM3        | Y/LifKnMl      |        |              | 1              | <ul> <li>International</li> </ul> |                                         |         |                 |     |             | Ē        |
| +dFBUnN1SHG137                                      |                |        | HG           | aYmlVYfiexJF   |                                   | $\leftarrow \rightarrow \land \uparrow$ | C:\U    | ers\wsascp\.ssh | ~ 0 | Search .ssh | p        |
| H9+QhWV1gabIM                                       |                |        | ·r5          | NYoB+V6n9ek    |                                   |                                         |         | Name            | ^   |             | D        |
| +45jjUhx/kr7V                                       |                |        | TV           | Wetto Telling  |                                   | 🖈 Quick access                          |         | B               |     |             |          |
| +CXVQ115Na83W<br>ShyP9NIV85 pootGWSA187 example com |                |        |              | IXOT I ZYIMUN6 |                                   | E Desktop                               | *       | authorized_keys |     |             | 1,       |
| Sily Shoros rootgwSA107.example.com                 |                |        |              |                |                                   | Downloads                               | *       | id_rsa          |     |             | 1,       |
|                                                     |                |        |              |                |                                   | Documents                               |         | id_rsa.pub      |     |             | 1,       |
|                                                     |                |        |              |                |                                   | Distance                                | 1       |                 |     |             |          |
|                                                     |                |        |              |                |                                   | Pictures                                |         |                 |     |             |          |
|                                                     |                |        |              |                |                                   | .ssh                                    | 1       |                 |     |             |          |
|                                                     |                |        |              |                |                                   | Music                                   |         |                 |     |             |          |
|                                                     |                |        |              |                |                                   | Videos                                  |         |                 |     |             |          |
|                                                     |                |        |              |                |                                   |                                         |         |                 |     |             |          |
|                                                     |                |        |              |                |                                   | - Oneonite                              |         |                 |     |             |          |
|                                                     |                |        |              |                |                                   | This PC                                 |         |                 |     |             |          |
|                                                     |                |        |              |                |                                   | Network                                 |         |                 |     |             |          |
|                                                     |                |        |              |                |                                   |                                         |         |                 |     |             |          |
|                                                     |                |        |              |                |                                   |                                         |         |                 |     |             |          |
|                                                     |                |        |              |                |                                   |                                         |         |                 |     |             |          |
|                                                     |                |        |              |                |                                   |                                         |         |                 |     |             |          |
|                                                     |                |        |              |                |                                   |                                         |         |                 |     |             |          |
|                                                     |                |        |              |                |                                   |                                         |         |                 |     |             |          |
|                                                     |                |        |              |                |                                   |                                         |         |                 |     |             |          |
|                                                     |                |        |              |                |                                   |                                         |         |                 |     |             |          |
|                                                     |                |        |              | 1              | <u> </u>                          |                                         |         | <               |     | 0 0         | >        |
|                                                     | Ln 1, Col 1 10 | 0% Win | ndows (CRLF) | UTF-8          |                                   | s items 1 item s                        | elected | 400 bytes       |     | 8== •       | <b>E</b> |

Imagem - Chave pública SWA

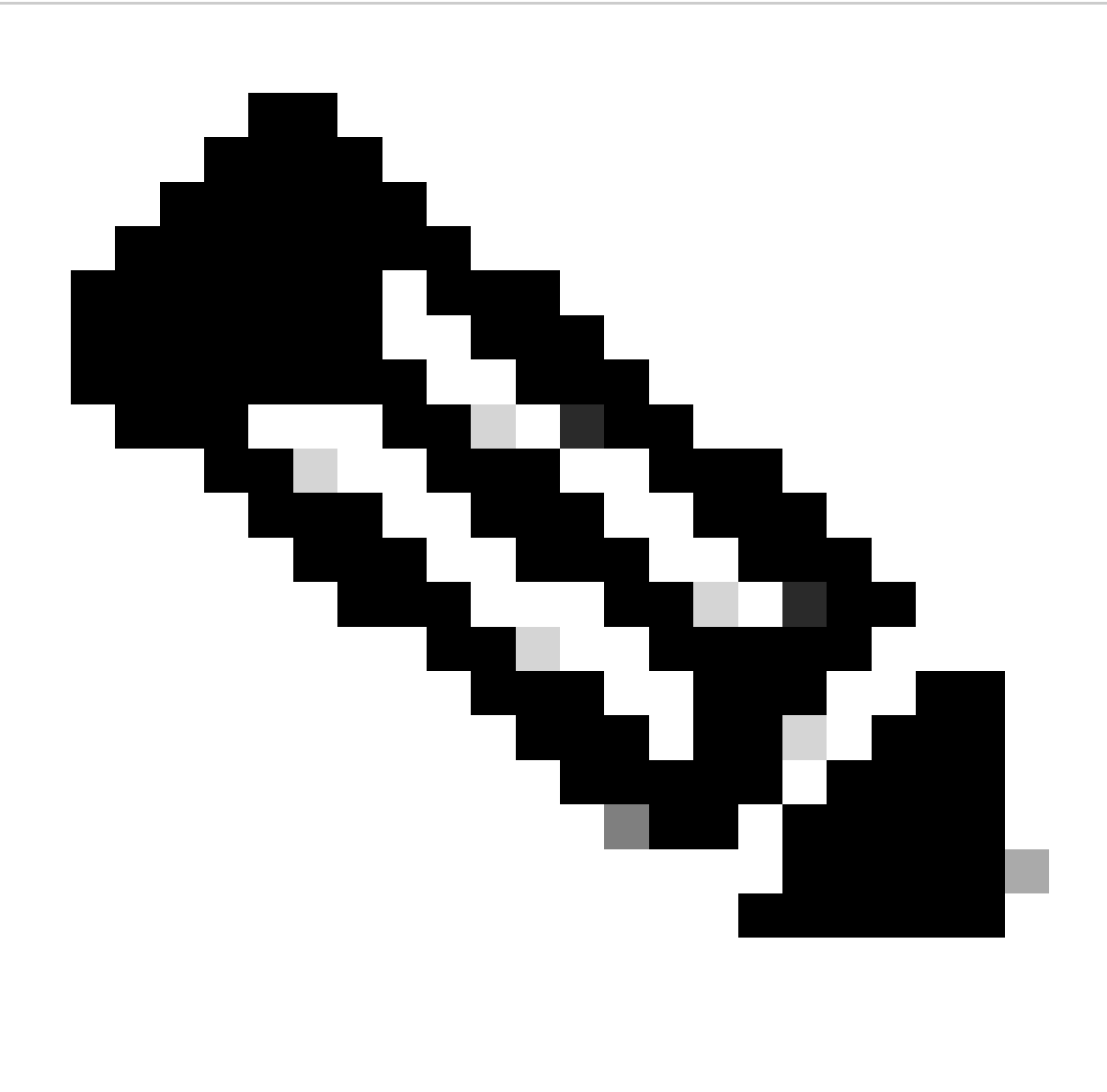

Observação: copie a linha inteira começando com ssh-rsa e terminando com root@<your\_SWA\_hostname>

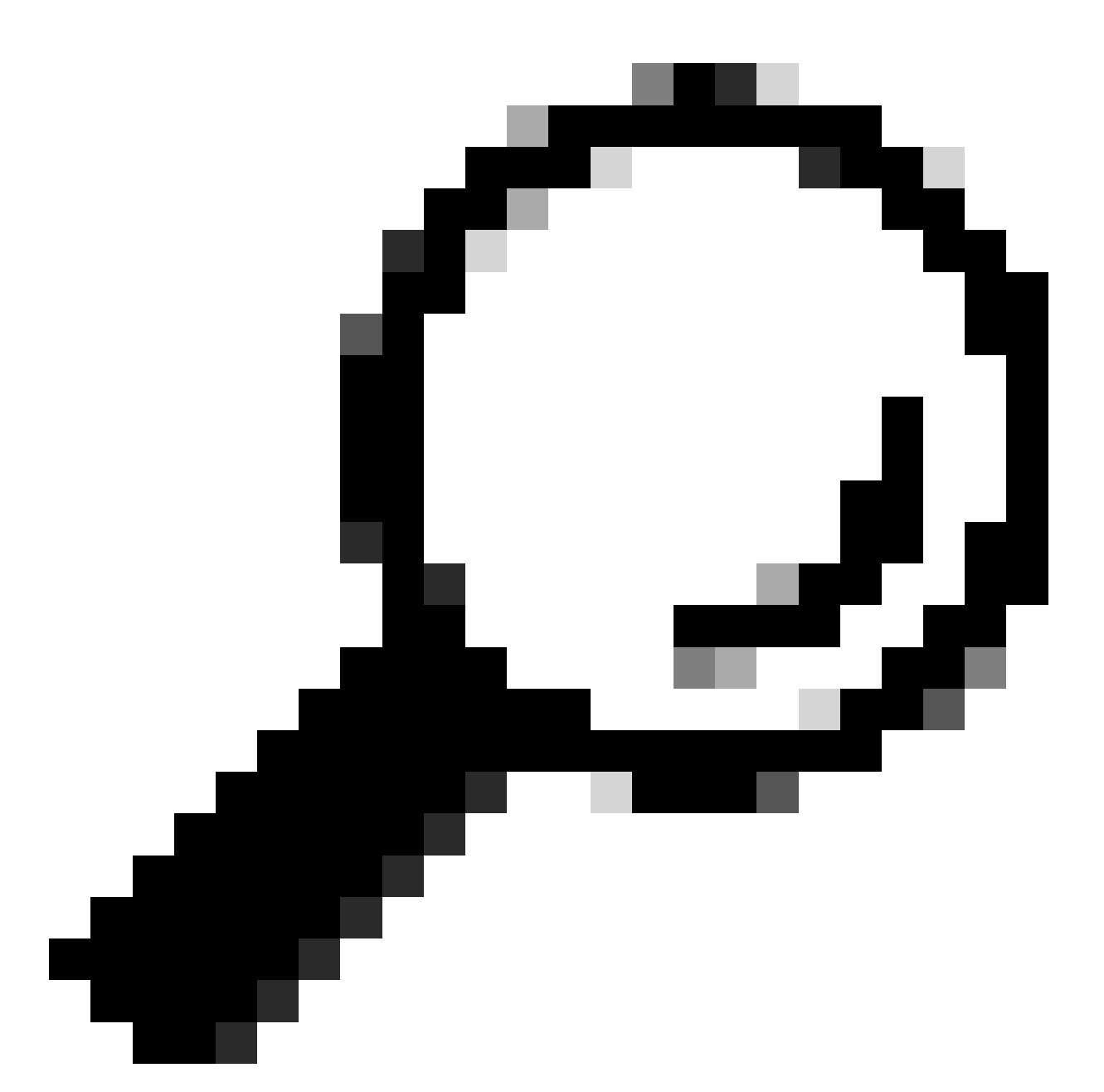

Dica: como o RSA está instalado no servidor SCP, não há necessidade de colar a chave ssh-dss

Etapa 29. Habilite o "OpenSSH Authentication Agent" no PowerShell com privilégio de Administrador (Executar como Administrador).

Set-Service -Name ssh-agent -StartupType 'Automatic'
Start-Service ssh-agent

```
PS C:\WINDOWS\system32> Set-Service -Name ssh-agent -StartupType 'Automatic'
PS C:\WINDOWS\system32> Start-Service ssh-agent
PS C:\WINDOWS\system32> _
```

Imagem - Habilitar o Open SSH Authentication Agent

Etapa 30.(Opcional) Adicione esta linha a %programdata%\ssh\sshd\_config para permitir tipos de chave:

PubkeyAcceptedKeyTypes ssh-ed25519-cert-v01@openssh.com,ssh-rsa-cert-v01@openssh.com,ssh-ed25519,ssh-rsa

Etapa 31. Reinicie o serviço SSH. Você pode usar este comando do PowerShell com privilégio de Administrador (Executar como Administrador)

restart-Service -Name sshd

Etapa 32. Para testar se o envio de SCP está configurado corretamente, role os logs configurados, você pode fazer isso a partir da GUI ou da CLI (comando rollovernow):

WSA\_CLI> rollovernow scpal

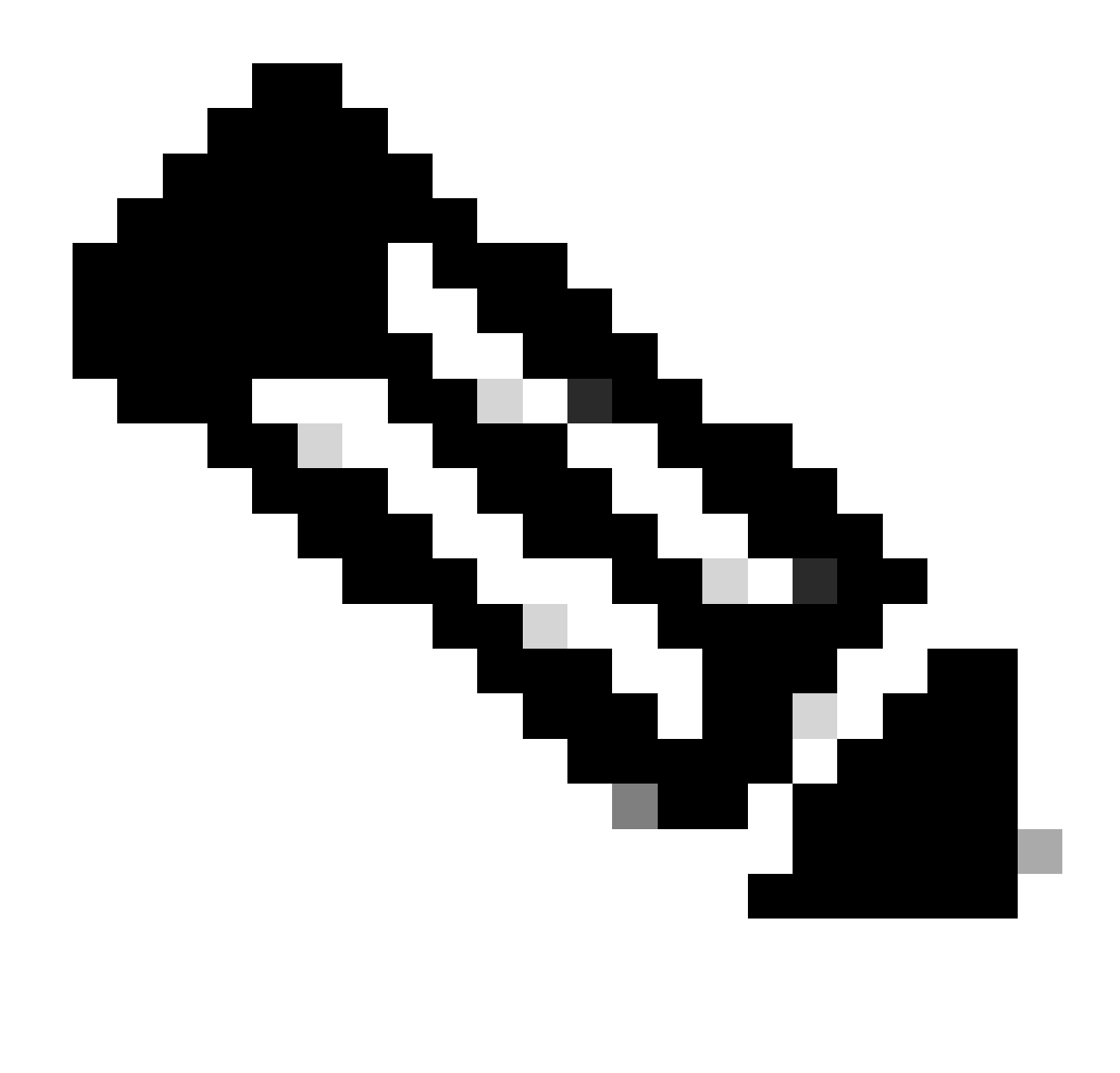

Observação: neste exemplo, o nome do log é "scpal".

Você pode confirmar que os logs são copiados para a pasta definida, que neste exemplo era c:/Users/wsascp/wsa01

## Enviar logs SCP para uma unidade diferente

caso seja necessário enviar os logs para uma unidade diferente de C:, crie um link da pasta de perfil do usuário para a unidade desejada. Neste exemplo, os logs são enviados para D:\WSA\_Logs\WSA01.

Etapa 1. criar as pastas na unidade desejada, neste exemplo

Etapa 2. Abrir Prompt de Comando com privilégio de Administrador (Executar como Administrador)

Etapa 3. Execute este comando para criar o link:

#### mklink /d c:\users\wsascp\wsa01 D:\WSA\_Logs\WSA01

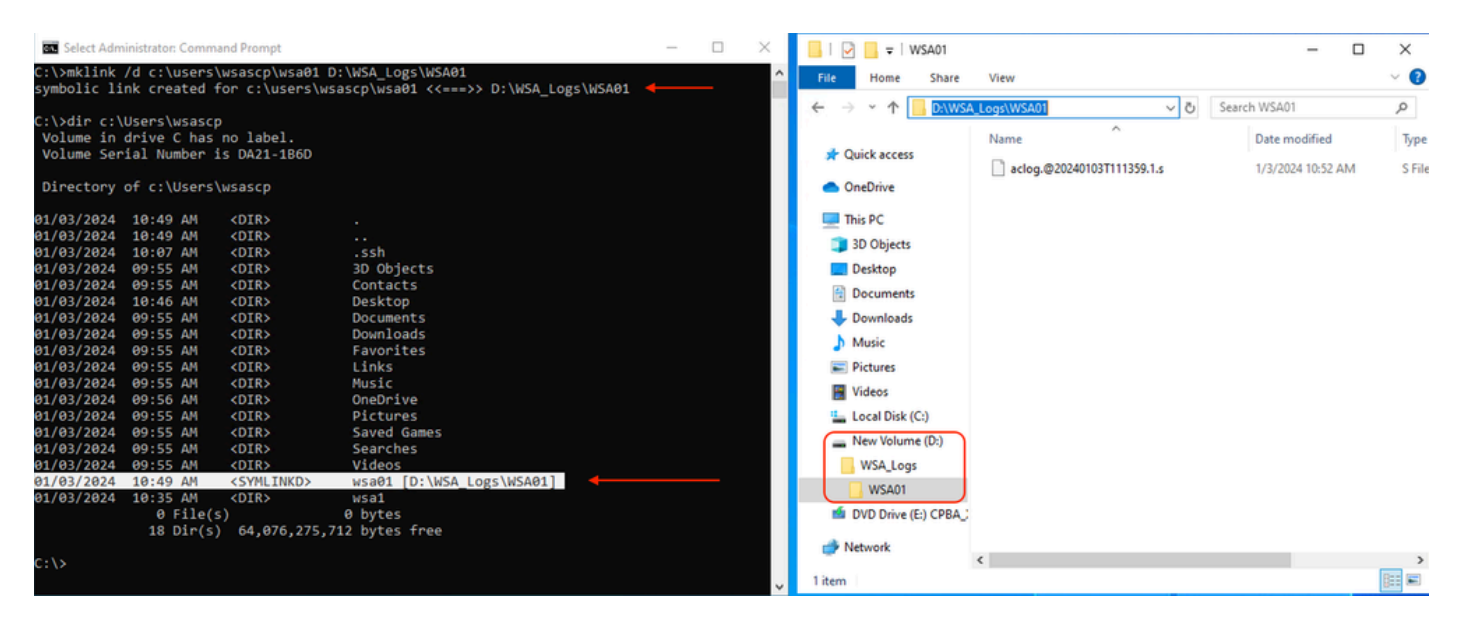

Imagem - Criar link SYM

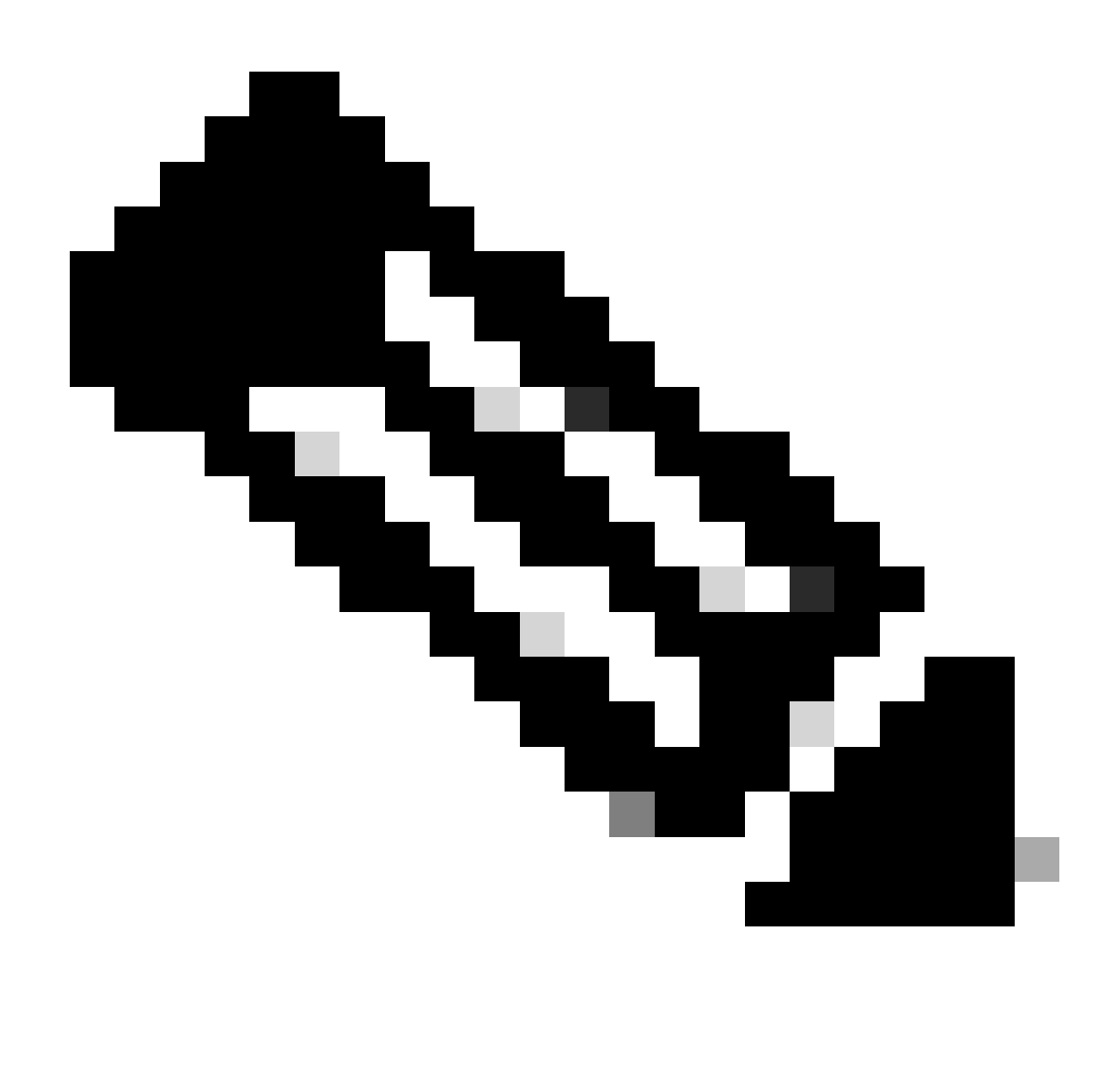

Observação: neste exemplo, o SWA é configurado para enviar os logs para a pasta WSA01 em C:\Users\wsascp e o servidor SCP tem a pasta WSA01 como link simbólico para D:\WSA\_Logs\WSA01

Para obter mais informações sobre o Microsoft Symbol Link, visite : mklink | Aprender da Microsoft

### Solucionar problemas de envio de log SCP

### Exibir Logs em SWA

Para solucionar problemas do envio de registro SCP, verifique os erros em:

- 1. CLI > exibealertas
- 2. System\_logs

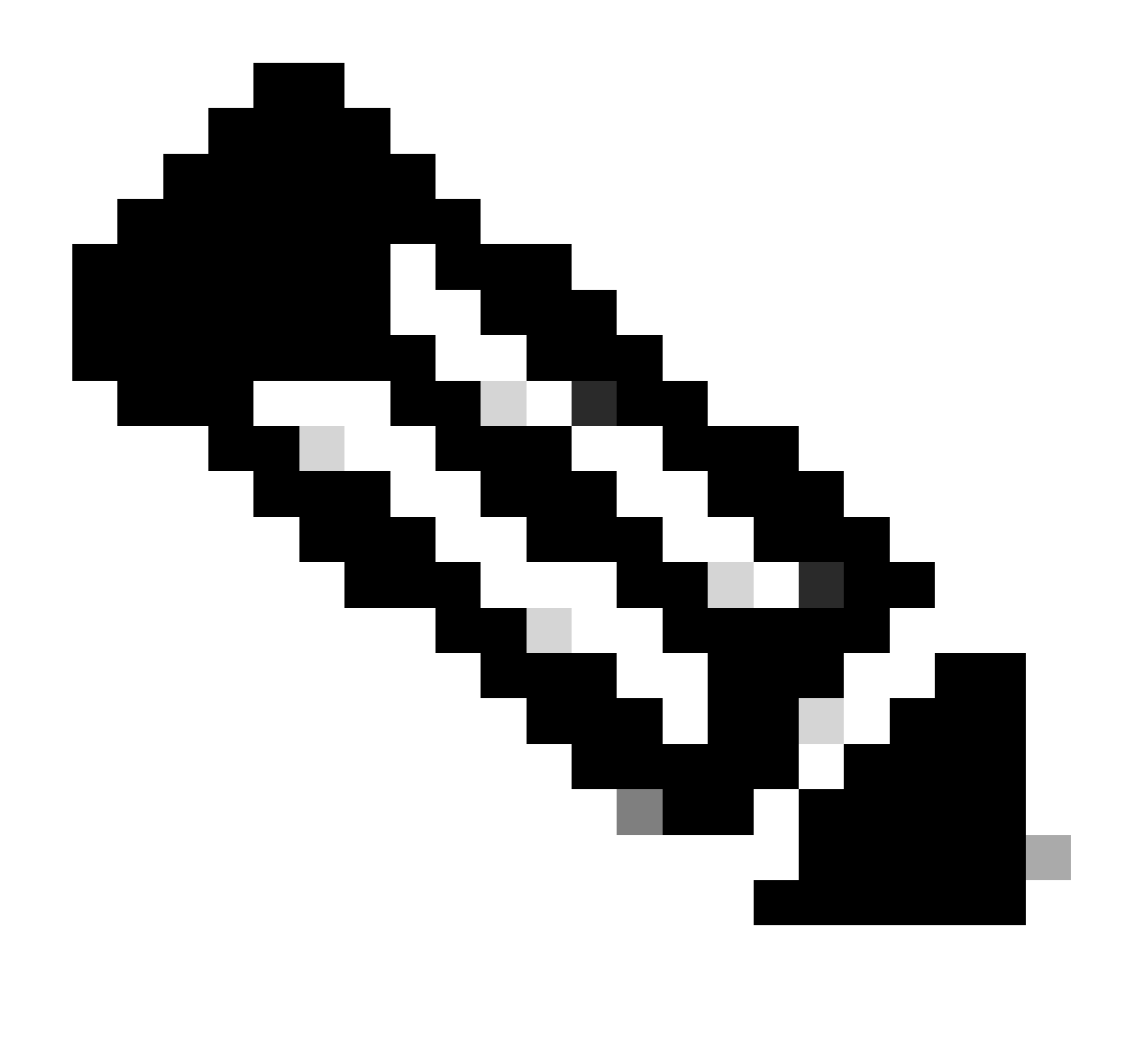

Observação: para ler system\_logs, você pode usar o comando grep na CLI, escolher o número associado a system\_logs e responder à pergunta no assistente.

### Exibir logs no servidor SCP

Você pode ler os logs do servidor SCP no Visualizador de Eventos da Microsoft, em Logs de Aplicativos e Serviços > OpenSSH > Operacional

| Event Viewer           |                  |                              |                     |                  |               |   | - 0                       | × |
|------------------------|------------------|------------------------------|---------------------|------------------|---------------|---|---------------------------|---|
| File Action View Help  |                  |                              |                     |                  |               |   |                           |   |
| (=                     |                  |                              |                     |                  |               |   |                           |   |
| Event Viewer (Local)   | perational Num   | per of events: 273 (!) New e | vents available     |                  |               |   | Actions                   |   |
| > Custom Views         | evel D           | ate and Time                 | Source              | Event ID         | Task Category | ~ | Operational               |   |
| > Windows Logs         | Information 1    | /2/2024 4-25-18 DM           | OpenSSH             | A a              | None          |   | Open Saved Log            |   |
| Hardware Events        | Information 1    | /2/2024 4:25:17 PM           | OpenSSH             | 4                | None          |   | Create Custom View        |   |
| Internet Explorer      | Information 1    | /2/2024 4:25:17 PM           | OpenSSH             | 4                | None          |   | Create Custom view        |   |
| Key Management Service | Information 1    | /2/2024 4:25:17 PM           | OpenSSH             | 4                | None          |   | Import Custom View        |   |
| > Microsoft            | Information 1    | /2/2024 4:24:35 PM           | OpenSSH             | 4                | None          |   | Clear Log                 |   |
| 🗸 🛗 OpenSSH            | Information 1    | /2/2024 4:24:17 PM           | OpenSSH             | 4                | None          | 1 | Filter Current Log        |   |
| Admin (                | Information 1    | /2/2024 4:24:17 PM           | OpenSSH             | 4                | None          |   | Properties                |   |
| Operational            | Information 1    | /2/2024 4:23:16 PM           | OpenSSH             | 4                | None          |   | Dirable Log               |   |
| Windows PowerShell     | Information 1    | /2/2024 4:23:16 PM           | OpenSSH             | 4                | None          |   | bisable cog               |   |
| Subscriptions          | Information 1    | /2/2024 4:22:16 PM           | OpenSSH             | 4                | None          |   | Find                      |   |
|                        | Information 1    | /2/2024 4:22:16 PM           | OpenSSH             | 4                | None          |   | Save All Events As        |   |
| 9                      | Information 1    | /2/2024 4:21:16 PM           | OpenSSH             | 4                | None          |   | Attach a Task To this Log |   |
| 9                      | Information 1    | /2/2024 4:21:15 PM           | OpenSSH             | 4                | None          |   | View                      | • |
|                        | Information 1    | /2/2024 4:20:15 PM           | OpenSSH             | 4                | None          |   | Pafaah                    |   |
|                        | Information 1    | /2/2024 4:20:15 PM           | OpenSSH             | 4                | None          |   | G Kerresh                 |   |
|                        | Information 1    | /2/2024 4:19:15 PM           | OpenSSH             | 4                | None          |   | 2 Help                    | • |
|                        | Information 1    | /2/2024 4:18:14 PM           | OpenSSH             | 4                | None          |   | Event 4, OpenSSH          |   |
| l                      | Information 1    | /2/2024 4:18:14 PM           | OpenSSH             | 4                | None          |   | Fvent Properties          |   |
| l                      | Information 1    | /2/2024 4:17:14 PM           | OpenSSH             | 4                | None          |   | Attack Tack To This Found |   |
| 0                      | Information 1    | /2/2024 4:17:14 PM           | OpenSSH             | 4                | None          |   | Attach lask lo This Event |   |
| la la                  | Information 1    | /2/2024 4-16-14 DM           | U22aaaO             | A                | None          | ~ | Сору                      | • |
| Ev                     | vent 4, OpenSSH  |                              |                     |                  |               | × | Save Selected Events      |   |
|                        | General Details  |                              |                     |                  |               | _ | G Refresh                 |   |
|                        | Details          |                              |                     | _                |               |   | 7 Help                    |   |
|                        | sshd: Connection | n closed by 10.48.48.165 pc  | ort 48702 [preauth] |                  |               |   |                           |   |
|                        | ч <u> </u>       | , ,                          |                     | )                |               |   |                           |   |
|                        | 1                |                              |                     |                  |               |   |                           |   |
|                        | Log Name:        | OpenSSH/Operational          |                     |                  |               |   |                           |   |
|                        | Source:          | OpenSSH                      | Logged:             | 1/2/2024 4:25:18 | PM            |   |                           |   |
|                        | Event ID:        | 4                            | Task Category:      | None             |               |   |                           |   |
|                        | Level:           | Information                  | Keywords:           |                  |               |   |                           |   |
|                        | User:            | SYSTEM                       | Computer:           | DESKTOP-MSQH     | IP2U          |   |                           |   |
|                        | OpCode:          | Info                         |                     |                  |               |   |                           |   |
|                        | More Information | Event Log Online Help        |                     |                  |               |   |                           |   |
|                        |                  |                              |                     |                  |               |   |                           |   |
|                        |                  |                              |                     |                  |               |   |                           |   |
|                        |                  |                              |                     |                  |               |   |                           |   |

Imagem - Falha de PreAuth

#### Falha na verificação da chave de host

#### Este erro indica que a chave pública do servidor SCP armazenada em SWA é inválida.

Aqui está um exemplo de erro da saída displayalerts na CLI:

02 Jan 2024 16:52:35 +0100 Log Error: Push error for subscription scpal: SCP failed to transfer to 1 Last message occurred 68 times between Tue Jan 2 15:53:01 2024 and Tue Jan 2 16:52:31 2024.

Log Error: Push error for subscription scpal: SCP failed to transfer to 10.48.48.195:22: Host key verif Last message occurred 46 times between Tue Jan 2 16:30:19 2024 and Tue Jan 2 16:52:31 2024.

Log Error: Push error for subscription scpal: SCP failed to transfer to 10.48.48.195:22: lost connectio Last message occurred 68 times between Tue Jan 2 15:53:01 2024 and Tue Jan 2 16:52:31 2024.

Log Error: Push error for subscription scpal: SCP failed to transfer to 10.48.48.195:22: ssh: connect t Last message occurred 22 times between Tue Jan 2 15:53:01 2024 and Tue Jan 2 16:29:18 2024.

Aqui estão alguns exemplos de erro em system\_logs :

Tue Jan 2 19:49:50 2024 Critical: Log Error: Push error for subscription scp: SCP failed to transfer t Tue Jan 2 19:49:50 2024 Critical: Log Error: Push error for subscription scp: SCP failed to transfer t

Para resolver esse problema, você pode copiar o Host do servidor SCP e colá-lo na página de inscrição de logs SCP.

Consulte a etapa 7 em Configurar o SWA para Enviar os registros para o servidor remoto SCP da GUI ou entre em contato com o TAC da Cisco para remover a chave do host do back-end.

Permissão negada (chave pública, senha, teclado interativo)

Esse erro geralmente indica que o nome de usuário fornecido em SWA é inválido.

Aqui está um exemplo de log de erros em system\_logs :

Tue Jan 2 20:41:40 2024 Critical: Log Error: Push error for subscription scpal: SCP failed to transfer Tue Jan 2 20:41:40 2024 Critical: Log Error: Push error for subscription scpal: SCP failed to transfer Tue Jan 2 20:41:40 2024 Critical: Log Error: Push error for subscription scpal: SCP failed to transfer

Aqui está um exemplo de erro do servidor SCP: SCP de usuário inválido da porta <SWA\_IP address> <TCP port SWA conecta-se ao servidor SCP>

| 🛃 Event Viewer                 |                    |                               |                |                  |               |     | - 0                       | × |
|--------------------------------|--------------------|-------------------------------|----------------|------------------|---------------|-----|---------------------------|---|
| File Action View Help          |                    |                               |                |                  |               |     |                           |   |
| (+ - +) (2) 🖂 🖂                |                    |                               |                |                  |               |     |                           |   |
| Event Viewer (Local) Operat    | tional Numbe       | r of events: 212 (!) New even | A              | Actions          |               |     |                           |   |
| > Custom Views                 | Dat                | te and Time So                | urce           | Event ID         | Task Category | 0   | perational                |   |
| Applications and Services Logs | ormation 1/2       | /2024 7:41:13 PM Op           | enSSH          | 4                | None          | 1   | Open Saved Log            |   |
| Hardware Events                | ormation 1/2       | /2024 7:41:13 PM Op           | enSSH          | 4                | None          |     | Create Custom View        |   |
| Internet Explorer              | ormation 1/2       | /2024 7:41:13 PM Op           | enSSH          | 4                | None          | 11  | levent Caston View        |   |
| Key Management Service         | ormation 1/2       | /2024 7:41:13 PM Op           | enSSH          | 4                | None          | 11- | Import Custom View        |   |
| > Microsoft                    | ormation 1/2       | /2024 7:41:13 PM Op           | enSSH          | 4                | None          |     | Clear Log                 |   |
| V 🛄 OpenSSH 🕕 Infe             | ormation 1/2       | /2024 7:41:13 PM Op           | enSSH          | 4                | None          |     | Filter Current Log        |   |
| 💽 Admin 👔 🚺 Infe               | ormation 1/2       | /2024 7:41:13 PM Op           | enSSH          | 4                | None          |     | Properties                |   |
| Operational     Infe           | ormation 1/2       | /2024 7:41:13 PM Op           | enSSH          | 4                | None          |     | Disable Law               |   |
| Windows PowerShell             |                    |                               |                |                  |               |     | Disable Log               |   |
| Event Event                    | 4, OpenSSH         |                               |                |                  | ×             | 8   | Find                      |   |
| Gen                            | eral Details       |                               |                |                  |               | į,  | Save All Events As        |   |
|                                | C CLOID            |                               | _              |                  |               |     | Attach a Task To this Log |   |
| ssi                            | hd: Invalid user s | cp from 10.48.48.165 port 63  | 177            |                  |               | L-  | View                      |   |
|                                |                    |                               |                |                  |               |     | view                      | , |
|                                |                    |                               |                |                  |               | 0   | Refresh                   |   |
|                                |                    |                               |                |                  |               |     | Help                      | • |
|                                |                    |                               |                |                  |               | E   | vent 4, OpenSSH           |   |
|                                |                    |                               |                |                  |               | 6   | Event Properties          |   |
|                                |                    |                               |                |                  |               |     | Attach Task To This Event |   |
|                                |                    |                               |                |                  |               |     |                           |   |
|                                |                    |                               |                |                  |               | 1 b | Save Selected Events      |   |
|                                |                    |                               |                |                  |               | 4   | Сору                      | • |
|                                | Mame               | OneoSSH/Onerstional           |                |                  |               | 0   | Refresh                   |   |
| Eog                            | g ivanie.          | OpenSSH/Operational           | 1              | 1/2/2024 7 41 12 |               |     | Help                      | • |
| 300                            | urce:              | openson                       | Logged:        | 1/2/2024 7:41:15 | PM            |     |                           |   |
| Eve                            | ent ID:            | 4                             | lask Category: | None             |               |     |                           |   |
| Lev                            | /el:               | Information                   | Keywords:      |                  |               |     |                           |   |
| Use                            | er:                | SYSTEM                        | Computer:      | DESKTOP-MSQH     | IP2U          |     |                           |   |
| Op                             | Code:              | Info                          |                |                  |               |     |                           |   |
| Mo                             | ore Information:   | Event Log Online Help         |                |                  |               |     |                           |   |
|                                |                    |                               |                |                  |               |     |                           |   |
|                                |                    |                               |                |                  |               |     |                           |   |
|                                |                    |                               |                |                  |               |     |                           |   |

Para resolver esse erro, verifique a ortografia e se o usuário (configurado no SWA para enviar os logs) está habilitado no servidor SCP.

O arquivo ou diretório não existe

Este erro indica que o caminho fornecido na seção de inscrição de logs SWA não é válido,

Aqui está um exemplo de erro de system\_logs:

Tue Jan 2 20:47:18 2024 Critical: Log Error: Push error for subscription scpal: SCP failed to transfer Tue Jan 2 20:47:18 2024 Critical: Log Error: Push error for subscription scpal: SCP failed to transfer Tue Jan 2 20:47:18 2024 Critical: Log Error: Push error for subscription scpal: SCP failed to transfer

Para resolver esse problema, verifique a ortografia e se o caminho está correto e válido no servidor SCP.

Falha do SCP ao transferir

esse erro pode ser um indicador de um erro de comunicação. Aqui está um exemplo de erro:

03 Jan 2024 13:23:27 +0100 Log Error: Push error for subscription scp: SCP failed to transfer to 10.

Para solucionar problemas de conectividade, use o comando telnet na CLI do SWA:

SWA\_CLI> telnet

Please select which interface you want to telnet from. 1. Auto 2. Management (10.48.48.187/24: SWA\_man.csico.com) [1]> 2 Enter the remote hostname or IP address. []> 10.48.48.195 Enter the remote port. [23]> 22

Trying 10.48.48.195...

Neste exemplo, a conexão não é estabelecida. A conexão de saída bem-sucedida é como:

Please select which interface you want to telnet from. 1. Auto 2. Management (10.48.48.187/24: rishi2Man.calo.lab) [1]> 2 Enter the remote hostname or IP address. []> 10.48.48.195 Enter the remote port. [23]> 22 Trying 10.48.48.195... Connected to 10.48.48.195. Escape character is 'A]'. SSH-2.0-OpenSSH\_for\_Windows\_SCP

Se o telnet não estiver conectado:

[1] Verifique se o firewall do servidor SCP está bloqueando o acesso.

[2] Verifique se há algum firewall no caminho do SWA para o servidor SCP bloqueando o acesso.

[3] Verifique se a porta TCP 22 está em um estado de escuta no servidor SCP.

[4] Execute a captura de pacotes em ambos os servidores SWA e SCP para análise posterior.

Aqui está um exemplo de Captura de Pacotes de conexão bem-sucedida:

|   | ¥0. | Time                       | Source       | Destination  | Protocol | Lengt stream | into                                                                                       |
|---|-----|----------------------------|--------------|--------------|----------|--------------|--------------------------------------------------------------------------------------------|
| 1 | 1   | 2024-01-03 13:42:47.547636 | 10.48.48.187 | 10.48.48.195 | TCP      | 74           | 0 32726 - 22 [SYN] Seq=0 Win=65535 Len=0 MSS=1460 WS=64 SACK_PERM TSval=1305225444 TSecr=0 |
| 1 | 2   | 2024-01-03 13:42:47.548180 | 10.48.48.195 | 10.48.48.187 | TCP      | 66           | 0 22 → 32726 [SYN, ACK] Seq=0 Ack=1 Win=65535 Len=0 MSS=1460 WS=256 SACK_PERM              |
| 1 | 3   | 2024-01-03 13:42:47.548194 | 10.48.48.187 | 10.48.48.195 | TCP      | 54           | 0 32726 → 22 (ACK) Seq=1 Ack=1 Win=65664 Len=0                                             |
|   | 4   | 2024-01-03 13:42:47.548628 | 10.48.48.187 | 10.48.48.195 | SSHv2    | 92           | 0 Client: Protocol (SSH-2.0-OpenSSH_7.5 FreeBSD-20170903)                                  |
|   | 5   | 2024-01-03 13:42:47.590566 | 10.48.48.195 | 10.48.48.187 | SSHv2    | 87           | <pre>&amp; Server: Protocol (SSH-2.0-OpenSSH_for_Windows_8.1)</pre>                        |
|   | 6   | 2024-01-03 13:42:47.590589 | 10.48.48.187 | 10.48.48.195 | TCP      | 54           | 0 32726 - 22 [ACK] Seq=39 Ack=34 Win=65664 Len=0                                           |
|   | 7   | 2024-01-03 13:42:47.590801 | 10.48.48.187 | 10.48.48.195 | SSHv2    | 1110         | 0 Client: Key Exchange Init                                                                |
|   | 8   | 2024-01-03 13:42:47.633579 | 10.48.48.195 | 10.48.48.187 | SSHv2    | 1102         | Server: Key Exchange Init                                                                  |
|   | 9   | 2024-01-03 13:42:47.633610 | 10.48.48.187 | 10.48.48.195 | TCP      | 54           | 0 32726 - 22 [ACK] Seq=1095 Ack=1082 Win=64640 Len=0                                       |
|   | 10  | 2024-01-03 13:42:47.635801 | 10.48.48.187 | 10.48.48.195 | SSHv2    | 102          | 0 Client: Elliptic Curve Diffie-Hellman Key Exchange Init                                  |
|   | 11  | 2024-01-03 13:42:47.667123 | 10.48.48.195 | 10.48.48.187 | SSHv2    | 1106         | 0 Server: Elliptic Curve Diffie-Hellman Key Exchange Reply, New Keys                       |
|   | 12  | 2024-01-03 13:42:47.667150 | 10.48.48.187 | 10.48.48.195 | TCP      | 54           | 0 32726 - 22 [ACK] Seq=1143 Ack=2134 Win=64640 Len=0                                       |
|   | 13  | 2024-01-03 13:42:47.669319 | 10.48.48.187 | 10.48.48.195 | SSHv2    | 70           | 0 Client: New Keys                                                                         |
|   | 14  | 2024-01-03 13:42:47.713510 | 10.48.48.195 | 10.48.48.187 | TCP      | 60           | 0 22 → 32726 [ACK] Seq=2134 Ack=1159 Win=2101248 Len=0                                     |
|   | 15  | 2024-01-03 13:42:47.713547 | 10.48.48.187 | 10.48.48.195 | SSHv2    | 98           | 0 Client:                                                                                  |
|   | 16  | 2024-01-03 13:42:47.713981 | 10.48.48.195 | 10.48.48.187 | SSHv2    | 98           | 0 Server:                                                                                  |
|   | 17  | 2024-01-03 13:42:47.713992 | 10.48.48.187 | 10.48.48.195 | TCP      | 54           | 0 32726 → 22 [ACK] Seq=1203 Ack=2178 Win=65600 Len=0                                       |
|   | 18  | 2024-01-03 13:42:47.714078 | 10.48.48.187 | 10.48.48.195 | SSHv2    | 122          | 0 Client:                                                                                  |
|   | 19  | 2024-01-03 13:42:47.729231 | 10.48.48.195 | 10.48.48.187 | SSHv2    | 130          | 0 Server:                                                                                  |
|   | 20  | 2024-01-03 13:42:47.729253 | 10.48.48.187 | 10.48.48.195 | TCP      | 54           | 0 32726 → 22 [ACK] Seq=1271 Ack=2254 Win=65600 Len=0                                       |
|   | 21  | 2024-01-03 13:42:47.729357 | 10.48.48.187 | 10.48.48.195 | SSHv2    | 426          | 0 Client:                                                                                  |
|   | 22  | 2024-01-03 13:42:47.732044 | 10.48.48.195 | 10.48.48.187 | SSHv2    | 386          | 0 Server:                                                                                  |
|   | 23  | 2024-01-03 13:42:47.732060 | 10.48.48.187 | 10.48.48.195 | TCP      | 54           | 0 32726 → 22 [ACK] Seq=1643 Ack=2586 Win=65344 Len=0                                       |
|   | 24  | 2024-01-03 13:42:47.734405 | 10.48.48.187 | 10.48.48.195 | SSHv2    | 706          | 0 Client:                                                                                  |
|   | 25  | 2024-01-03 13:42:47.760459 | 10.48.48.195 | 10.48.48.187 | SSHv2    | 82           | 0 Server:                                                                                  |
|   |     |                            |              |              |          |              |                                                                                            |

Imagem - Captura de pacote de conexão bem-sucedida

### Referências

Diretrizes de práticas recomendadas do Cisco Web Security Appliance - Cisco

BRKSEC-3303 (ciscolive)

<u>Manual do usuário do AsyncOS 14.5 para Cisco Secure Web Appliance - GD (General Deployment) - Conectar, Instalar e Configurar [Cisco Secure Web Appliance] - Cisco</u>

Introdução ao OpenSSH para Windows | Aprender da Microsoft

<u>Configurando a autenticação de chave pública SSH no Windows | Hub de SO Windows</u> (woshub.com) Autenticação baseada em chave no OpenSSH para Windows | Aprender da Microsoft

#### Sobre esta tradução

A Cisco traduziu este documento com a ajuda de tecnologias de tradução automática e humana para oferecer conteúdo de suporte aos seus usuários no seu próprio idioma, independentemente da localização.

Observe que mesmo a melhor tradução automática não será tão precisa quanto as realizadas por um tradutor profissional.

A Cisco Systems, Inc. não se responsabiliza pela precisão destas traduções e recomenda que o documento original em inglês (link fornecido) seja sempre consultado.